## Multiple Answer/Multiple Choice

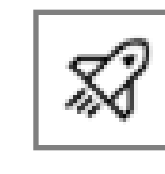

Back to New Quizzes Questions

This will require students to chose the answer(s) that is correct. Partial credit can calculated for multiple answers.

- Question Titles do not display to students. Use the Question Stem for any instructions or information.
- Type in the different answers you like. The answers with the Check Box clicked will be the correct answers. If you selected Multiple Choice you will only be able to select one.
- 3. If you wish to offer **Partial Credit** for Multiple Answers it will also penalize students for incorrect answers.
- Under options you can also Shuffle Choices, add a on-screen Calculator, Align to Outcomes, and add this question to your Bank.
- You can also add Student Feedback for Correct Answers, Incorrect Answers, or General Feedback.

| 1 Multiple Answer Question Title                                                                                                    | 11          |
|----------------------------------------------------------------------------------------------------|-------------|
| Add Question Stem                                                                                                    |             |
| Type an answer                                                                                                    | 匝           |
| Yppe an answer                                                                                                    | 並           |
| Type an answer                                                                                                    | ش<br>ا      |
| Type an answer                                                                                                    | <b></b> 世   |
| + Answer                                                                                                    |             |
| <ul> <li>Show of Scheen Calculator</li> <li>Shuffle Choices</li> <li>Grading (?)</li> <li>Partial credit with penalty</li> <li>Exact Match</li> </ul> |             |
| > Align to Outcomes (0)                                                                                                    |             |
| > Item Banking                                                                                                    |             |
| 1 Points P                                                                                                    | Cancel Done |
| 1 Points (p)                                                                                                    | Cancel Don  |

## Video Coming Soon!

If you have any questions please contact Distance Education: (661) 763-7917